## 奈良保育学院

## WEB 出願の手引き

インターネットを利用して、手間なく、便利に出願できます

出願手続きの流れ

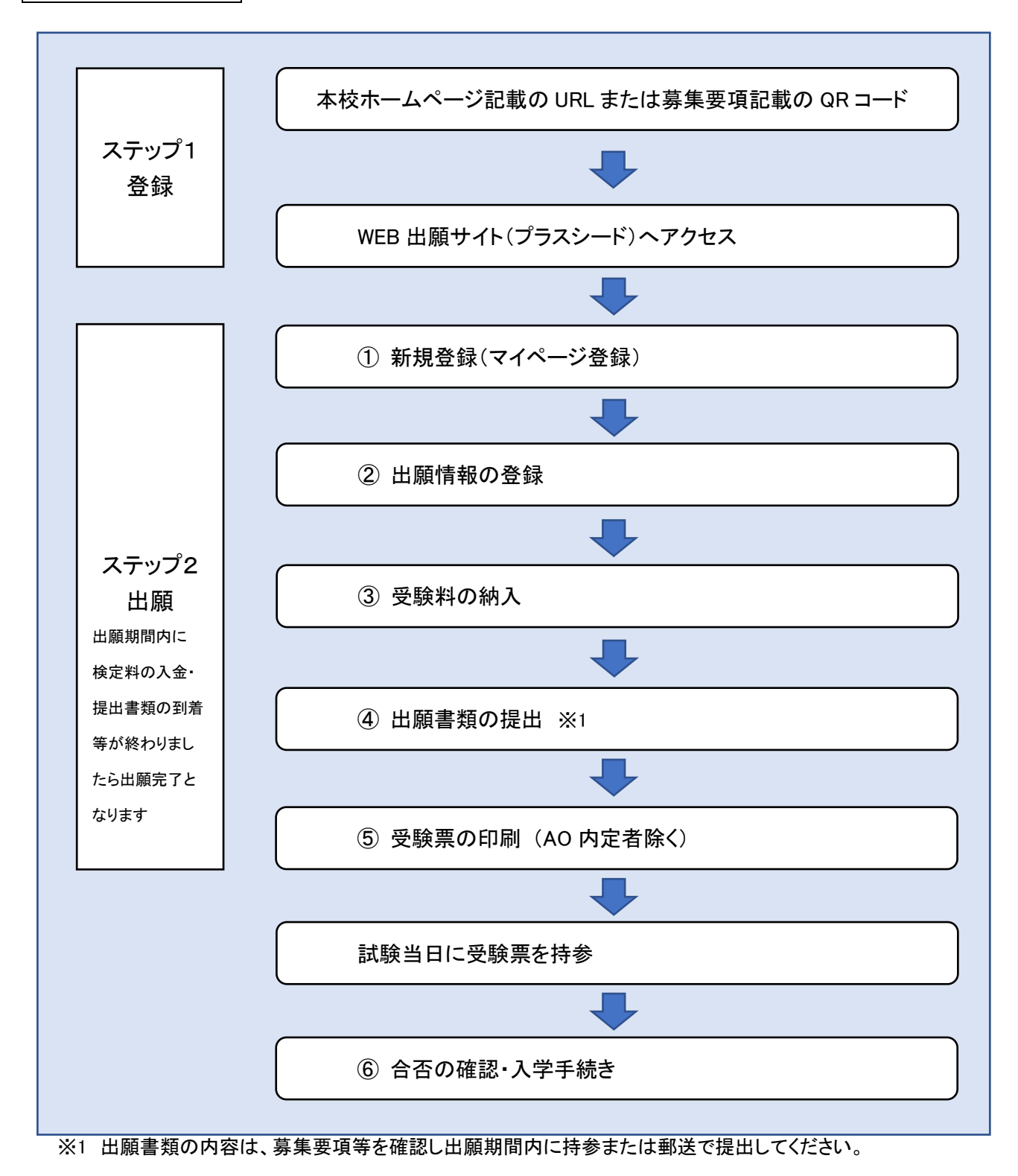

① 新規登録(マイページ登録)

※ 迷惑メール対策等でドメイン指定受信を設定されている場合は、「@seed.software」の受信を許可してください。

- 1. 学生募集要項に記載の QR コード(URL)または本校ホームページのリンクから、WEB 出願サイト(プラ スシード)にアクセスしてください。
- 2. 「新規登録」をクリックしてください。

(スマホ画面→)

奈良保育学院

奈良保育

| (パソコン画面↓)                                  |                       |                          | ,                  | 新規登録<br>イベント-      |                             |                                                                |
|--------------------------------------------|-----------------------|--------------------------|--------------------|--------------------|-----------------------------|----------------------------------------------------------------|
| 奈良保育学院                                     | 入試日程一覧 [奈良保育学院]       |                          |                    | 入試日程一覧             |                             |                                                                |
| ログイン                                       |                       |                          |                    | ご利用ガ-<br>利用規約      | ſド                          |                                                                |
| イベント一覧                                     | 試験日<br>2024年10月19日(土) | 試験名<br>学校推薦型選抜・一般選抜[現役高校 | 出願期間<br>2024年1     | 特定商取引法(            | こ基づく表記                      |                                                                |
| <ul> <li>人試日程一覧</li> <li>メルマガ登録</li> </ul> | 2024年10月19日(土)        | 生]<br>一般選抜[既卒者等]         | 2024年1<br>2024年1   | 試験日                | 試験名                         | 出願期間                                                           |
| ご利用ガイド<br>                                 | 2024年10日19日(十)        | 一般選抜[社会↓(リカレント\]         | 2024年10<br>2024年10 | 2024年10月<br>19日(土) | 学校推薦型選<br>抜・一般選抜<br>[現役高校生] | 2024年10月<br>9日(水) 9時<br>00分 ~<br>2024年10月<br>16日(水) 23<br>時59分 |
| 特定簡取引法に基づく表記                               |                       |                          | 2024年1             |                    |                             |                                                                |

- 3. メールアドレスを入力し、利用規約をご確認いただき、「送信する」クリックしてください。
- 4. 届いたメールを開き、メールに記載の URL をクリックしてください。
  - ※ 60 分経過すると URL は無効になります。

| ※このメールはWEB出願システム「プラスシード」から自動送信しています。                                                                                                    |  |
|----------------------------------------------------------------------------------------------------|--|
| [奈良保育学院] 確認サイトへの仮登録が完了しました。                                                                                                    |  |
| 下記に記載されているURLから、本登録のお手続きをお願いいたします。                                                                                                    |  |
| <u>https://seed.software/mail_auth_complete?token=e08085fa5a2ebaee3220433b3eab51521506b41e&amp;school_code=shirafuji</u><br>※60分以内にURLをクリックされない場合、URLが無効になります。<br>その場合は、再度仮登録を行ってください。 |  |
| ※このメールはシステムより自動送信されています。<br>こちらのメールにご返信いただいてもご連絡できませんので、ご了承ください。                                                                                                    |  |
| WEB出願システム・イベント申込システム プラスシード<br>運営会社: モチベーションワークス株式会社                                                                                                    |  |

- 5. 「次へ」をクリックし、「氏名 ※1」「ふりがな」「生年月日」「パスワード」「現所属学校 ※2」等を入力して 登録してください。
  - ※1 外字は使用できません。
  - ※2 既卒等社会人の方は「社会人」として入力ください。高校名等は、出願情報の入力時に「学歴」欄に入力してください。
- 6. 次に表示される「ログインする」をクリックしてください。

## 2) 出願情報の登録

- 1. WEB 出願サイトの「ログイン」をクリックしてください。
- 2.「メールアドレス」「パスワード」を入力して、「ログイン」をクリックしてください。
   ※ パスワードを忘れた方は、「パスワードを忘れた方はこちら」から再設定をしてください。
- 3. メニューの「入試日程一覧」を選択し、出願する日程をクリックしてください。
- 4. 出願する日程の詳細が表示されましたら、「出願へ進む」をクリックしてください。
   ※ 出願期間前の場合は、「出願へ進む」ボタンは表示されません。「出願受付開始前」と表示されています。
- 5. 出願情報を入力してください。入力後、「確認画面へ」をクリックしてください。
  - 「受験生写真」で登録する写真を選択してください。
  - 入学検定料の支払い方法は、「クレジットカード」
     「ペイジー」「コンビニ決済(前払い)」から1つ選択してください。

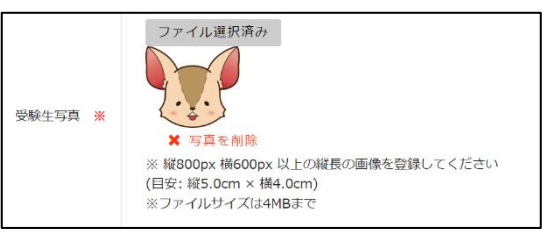

- ※ 出願後の支払い方法の変更はできません。
- 6. 登録した内容を確認し、間違いがなければ、「送信する」をクリックしてください。
  - ※ 出願情報の送信以降は、出願のキャンセルや内容の変更はできません。
  - ※「送信する」をクリックした後、次の画面が表示されるまでに画面を閉じたり、ブラウザの戻るボタンを押したり しないでください。

③ 入学検定料の納入

※ お支払いは出願期間内にお済ませください。

<クレジットカード払い>

登録されたメールアドレスに出願完了のお知らせメールが届きます。

<ペイジー・コンビニ前払い>

- 1. 登録されたメールアドレスに検定料の支払いに必要な情報が届きます。
- 2. 入学検定料の支払い後、登録されたメールアドレスに支払い完了メールが届きます。

④ 出願書類の提出

各入試日程の募集要項の「その他」欄に記載されている書類を持参、または郵送で提出してください。募集要項の冊子にも同様に記載しております。

(書類の提出方法)

※持参による提出
 白藤学園2号館1階 事務局
 月~金曜日9:00~16:45 土曜日9:00~12:00(日・祝祭日を除く)
 ※郵送による提出(締切日必着)
 出願用封筒[角2]に出願書類を同封し、差出人を記入の上、簡易書留にて郵送してください。

5 受験票の印刷(AO 内定者除く)

※ 事前に受験票を印刷し、試験当日に持参してください。本校から受験票の発送はありません。

- マイページの「入試出願状況」をクリックし、該当の入試日程を選択してください。
   ※ 入学検定料の支払いが確認されると、支払状況が「支払済み」に変更され、受験票の印刷ができるようになります。
- 2. 出願内容詳細から「受験票」をクリックしてください。PDF 形式でダウンロードできます。
- 3. A4 サイズ、白色の普通紙を使用して、「受験票」をカラー印刷し、試験当日に持参してください。
- 4.「受験上の注意」から PDF ファイルをダウンロードし、当日の流れ等を確認してください。

(「受験票」のダウンロード)

(「受験上の注意」のダウンロード)

| 申込内容       |     | 追加情報            |  |
|------------|-----|-----------------|--|
| ファイルダウンロード | 受験票 | 受験上の注意 [ダウンロード] |  |

## ⑥ 合否の確認・入学手続き

- 1. マイページの「入試出願状況」をクリックし、該当の入試日程を選択してください。
- 2. 出願内容詳細から「合格を確認する」をクリックしてください。

| 試験日  | 2024年10月19日(土)         |         |
|------|------------------------|---------|
| 募集要項 | 詳細は [ <u>こちら]</u> から   |         |
| 合格発表 | ~ 2024年11月6日(水) 23時59分 | 合否を確認する |

- 3. 合否確認のページが表示されます。「結果」欄から必要な書類をダウンロードしてください。
- 4. 合格者の方は「入学手続きについて」を確認し、入学時納入金を期日までにお支払いください。

| 結果   | 合格   | 合格通知書<br>ダウンロード | 合格者宛欠格条項関連連絡<br>ダウンロード | 入学手続きについて(A日程)<br>ダウンロード |
|------|------|-----------------|------------------------|--------------------------|
|      |      |                 |                        |                          |
| 学校より | 合格おめ | でとうございます。       |                        |                          |